# How to setup ECC Office 365 email on an iPhone/iPad

## FIRST TIME USERS

**1.** Go to Settings > Mail

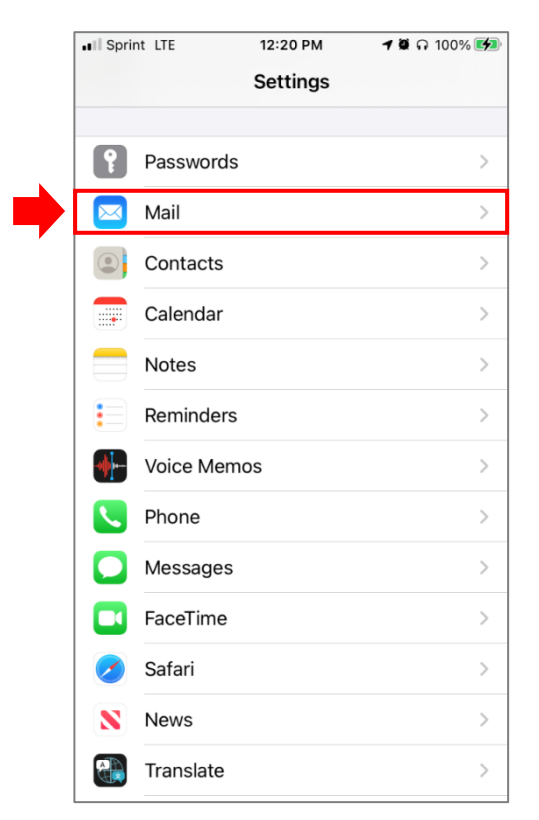

### 3. Tap Add Account

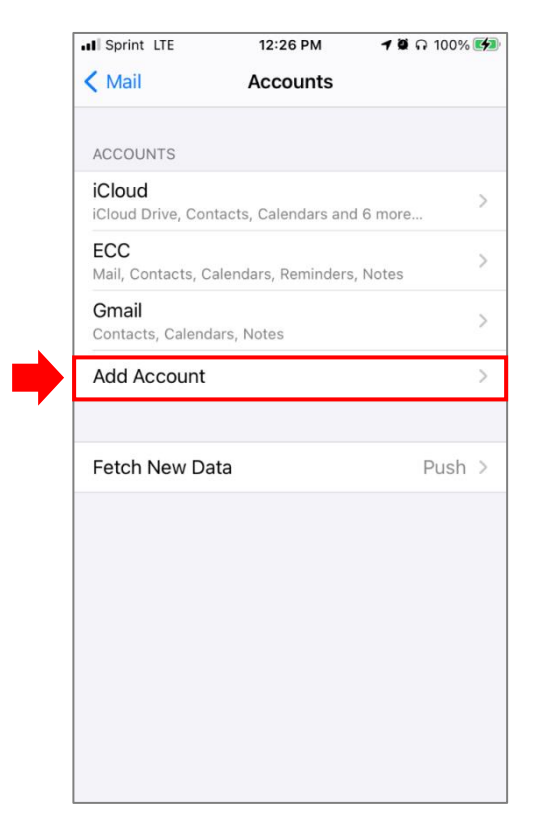

**2.** Then tap Accounts

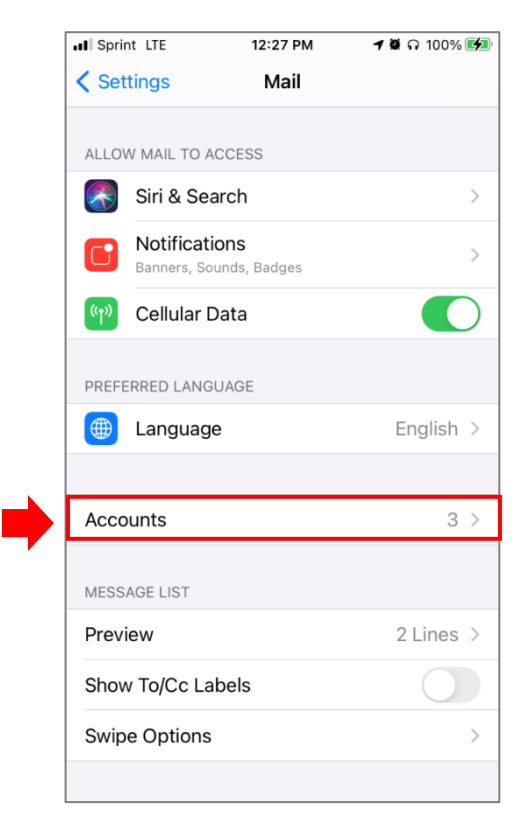

#### **4.** Then select your **email** provider.

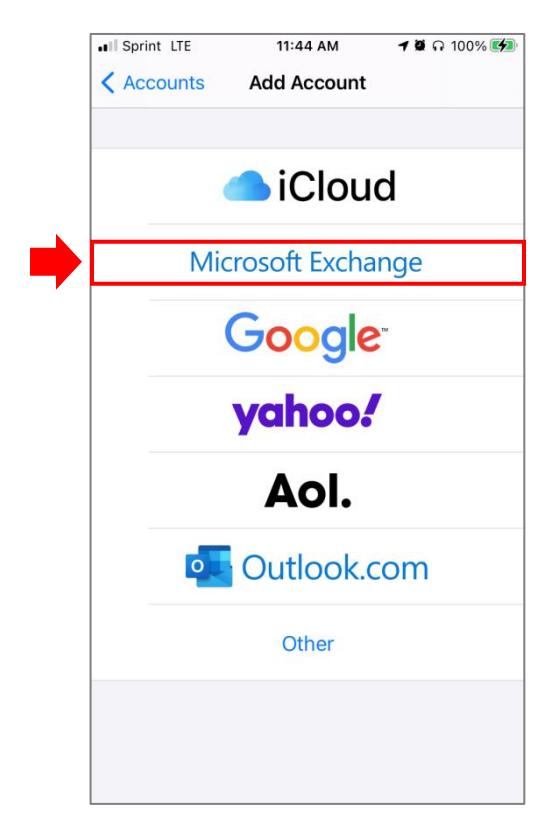

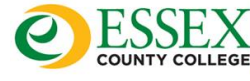

5. Enter your email address and a description.

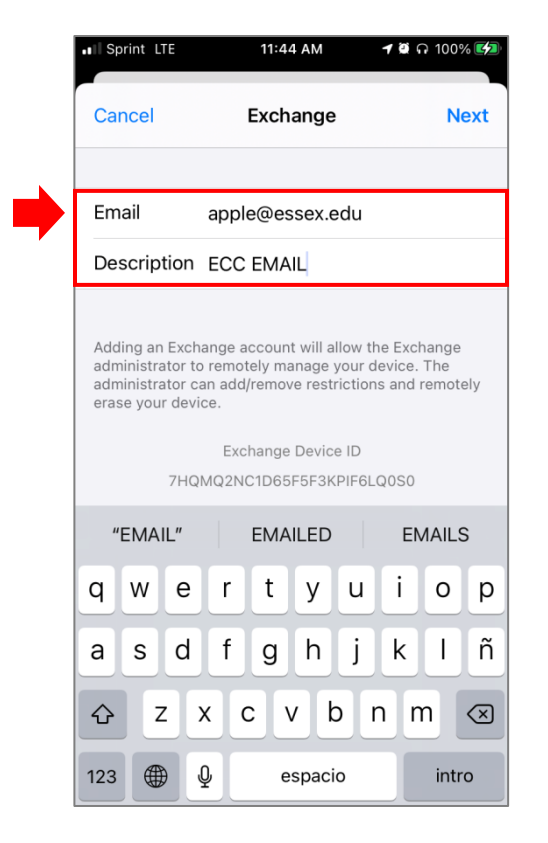

7. Enter your email password.

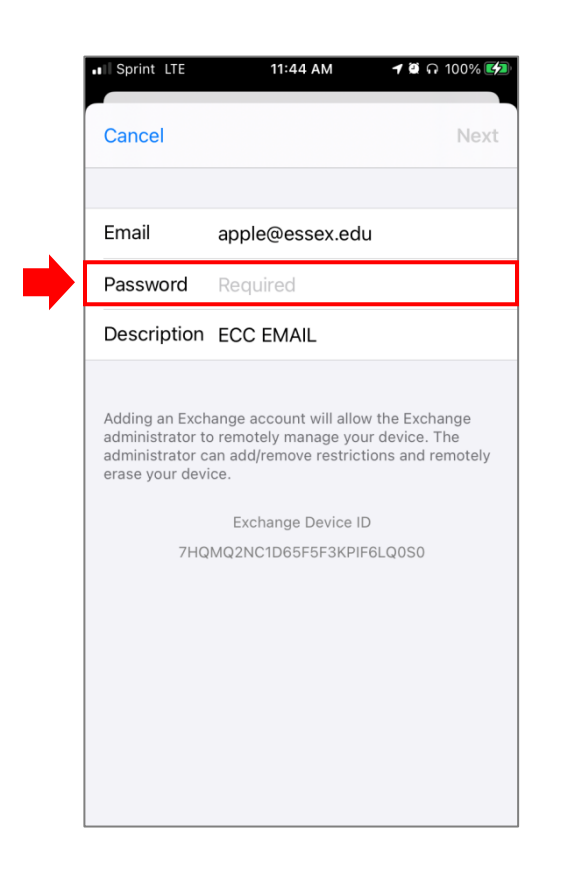

6. Tap on "Configure Manually"

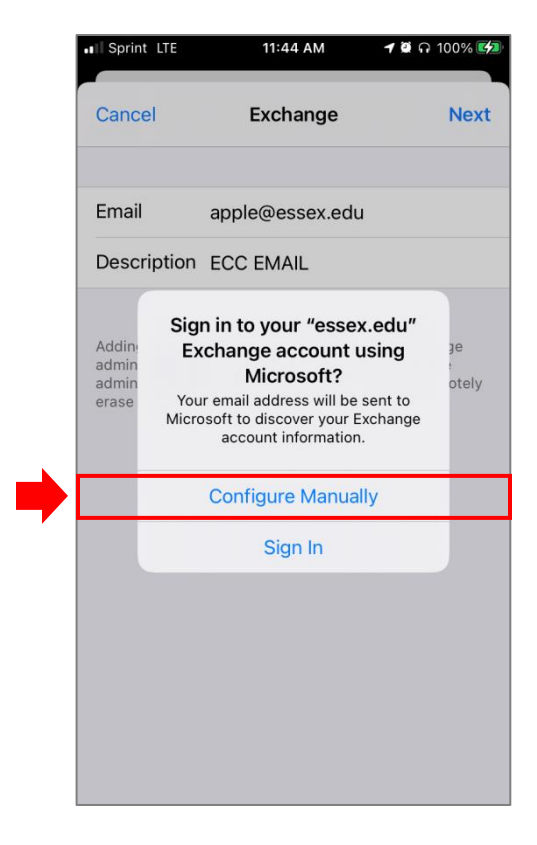

8. On Server name type outlook.office365.com and then tap Next

| ■I Sprint LTE                                                                                                    | 11:46 AM           | 🕇 🛱 ក 100% 💋 |  |
|----------------------------------------------------------------------------------------------------|--------------------|--------------|--|
| Cancel                                                                                                    | Exchange           | Next         |  |
| Email                                                                                                    | apple@essex.edu    |              |  |
|                                                                                                    |                    |              |  |
| Server                                                                                                    | outlook.office365. | com          |  |
|                                                                                                    |                    |              |  |
| Domain                                                                                                    | Optional           |              |  |
| Username                                                                                                    | apple@essex.edu    |              |  |
| Password                                                                                                    |                    |              |  |
|                                                                                                    |                    |              |  |
| Description                                                                                                    | ECC EMAIL          |              |  |
| Adding an Exchange account will allow the Exchange<br>administrator to remotely manage your device. The<br>administrator can add/remove restrictions and remotely<br>erase your device. |                    |              |  |
| Exchange Device ID                                                                                                    |                    |              |  |
| 7HQMQ2NC1D65F5F3KPIF6LQ0S0                                                                                                    |                    |              |  |

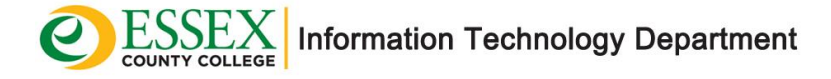

9. Wait for Mail to verify your account

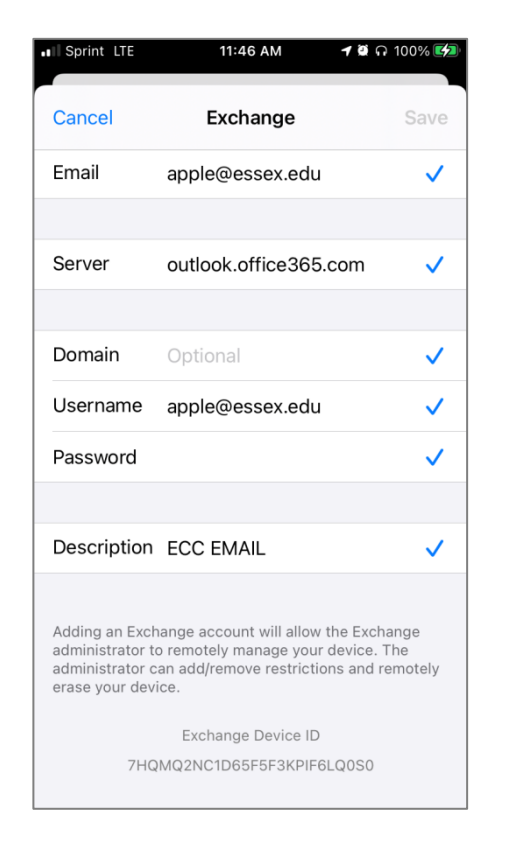

**10.** Choose information from your email account, then tap **Save.** 

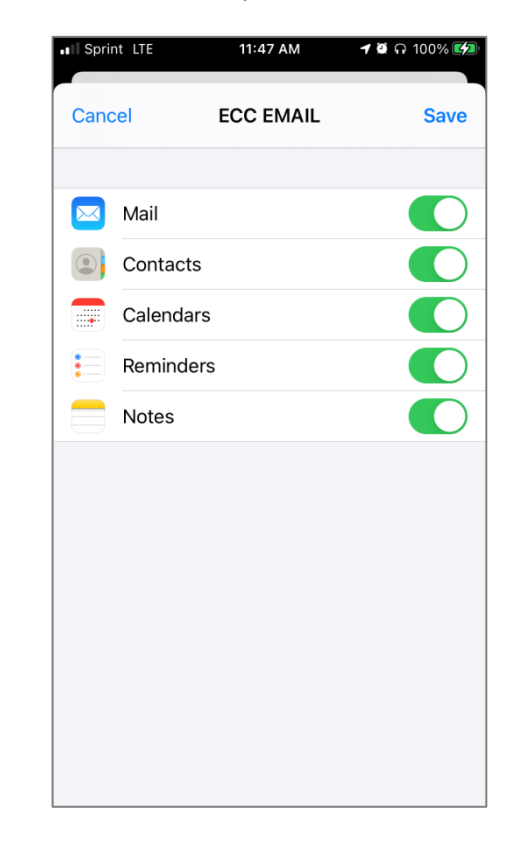

# MIGRATED USERS: Reconfigure your ECC Mail to Office 365

1. Go to Settings > Mail

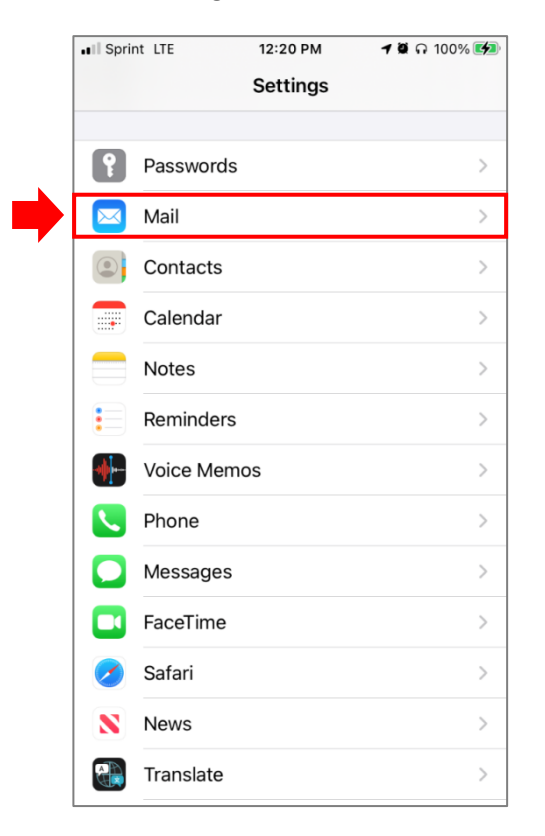

2. Then tap Accounts

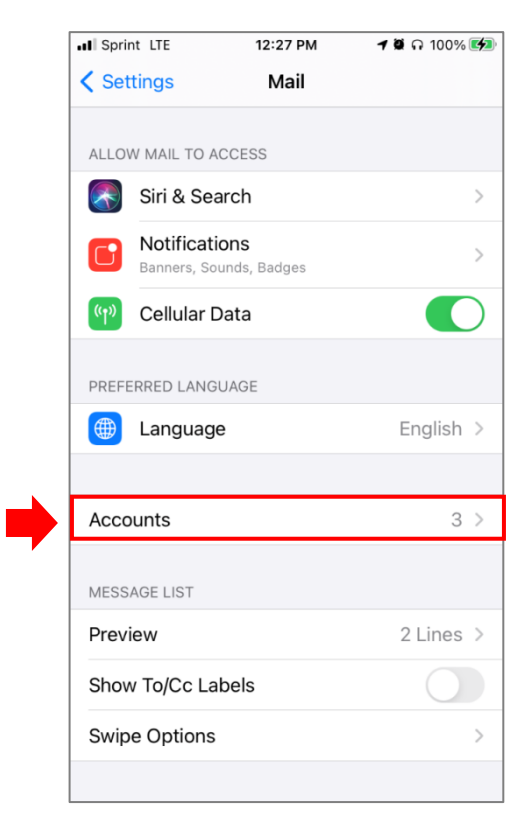

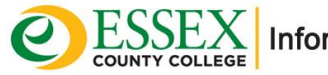

3. Tap your current ECC account to edit it

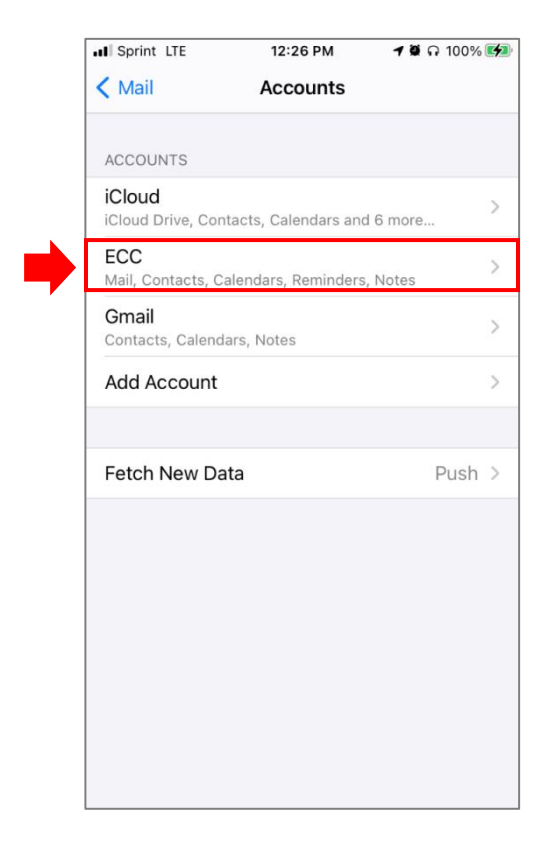

**4.** Edit the information as it appears here and click Done when finished

|   | 📶 Sprint 🗢         | 12:01 PM                 | 7 🛿 65% 🜠 |
|---|--------------------|--------------------------|-----------|
|   | Cancel             | Account                  | Done      |
|   | Email              | apple@essex.edu          |           |
|   | Server             | outlook.office365.com    |           |
| B | Domain<br>Username | Optional apple@essex.edu |           |
|   | Password           |                          |           |
|   | Description        | ECC EMAIL                |           |
|   | Advanced S         | ettings                  | >         |
|   |                    |                          |           |

- A. Change Server to outlook.office365.com
- **B.** Leave **Domain** blank
- C. Change Username to your ECC email address

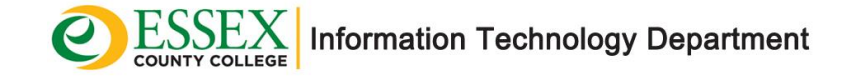